# 통합 클라우드 포털 교직원 이용 방법 안내

<정보전산원>

## □ 통합 클라우드 포털 로그인용 계정 신청

#### 1. 순천대학교 포털(portal.scnu.ac.kr)에 접속한 다음 로그인합니다.

| https://po                 | o <mark>rtal.scnu.ac.k</mark> r/PC | DRTAL/lo/login/lo | oginPagePort.do                                                                 |                   |                                  |                                                       | Q       |  |  |  |
|----------------------------|------------------------------------|-------------------|---------------------------------------------------------------------------------|-------------------|----------------------------------|-------------------------------------------------------|---------|--|--|--|
|                            |                                    |                   | 🌀 국립성                                                                           | 는천대학교             | 통합로그인                            |                                                       |         |  |  |  |
|                            | A 하번 역                             | F은 사번을 입력해주세요     | 3                                                                               | 0                 | 개인정보보호를 위하여 시!<br>바랍니다.          | 비스 이용 후에는 반드시                                         | 로그아웃하시기 |  |  |  |
| 탄 비밀번호 Password를 입리<br>로그인 |                                    | 호 Password를 입력하   | 주세요                                                                             | - 5<br>- 0        | 합로그인은 대학 구성원(학<br>아이다 : 학번 혹은 사번 | 그인은 대학 구성원(학생/교직원)전용입니다.<br>I : 학번 혹은 사번              |         |  |  |  |
|                            |                                    | 1인                | 아이디/비밀번호 찾기                                                                     | - B<br>- 2        | l밀번호 : 통합로그인(SSO<br>인정보변경시 향림통시스 | 로그인(SSO) 비밀번호를 사용합니다.<br>  향림동시스템에서 로그인 후 변경할 수 있습니다. |         |  |  |  |
|                            | (대학을페이지                            | 2011<br>19112     | 、<br>一、<br>一、<br>一、<br>一、<br>一、<br>一、<br>一、<br>一、<br>一、<br>一、<br>一、<br>一、<br>一、 | <br>⊒≈!∆(KORUS)   | 고<br>차세대연구관리시스템                  | 2elX83833                                             | 돼       |  |  |  |
|                            | 고<br>연구실안전관리시스템                    | 평생교육법             | -<br>Pauley                                                                     | 수가트다스크<br>(부서로그맨) | 에 다<br>동합에서지<br>(부서로그인)          | भि<br>प्राक्षम्<br>(म्रेसट्राय)                       | A/5勝考記者 |  |  |  |

#### 2. 포털 상단 메뉴 중 서비스데스크에서 IT서비스데스크를 클릭합니다.

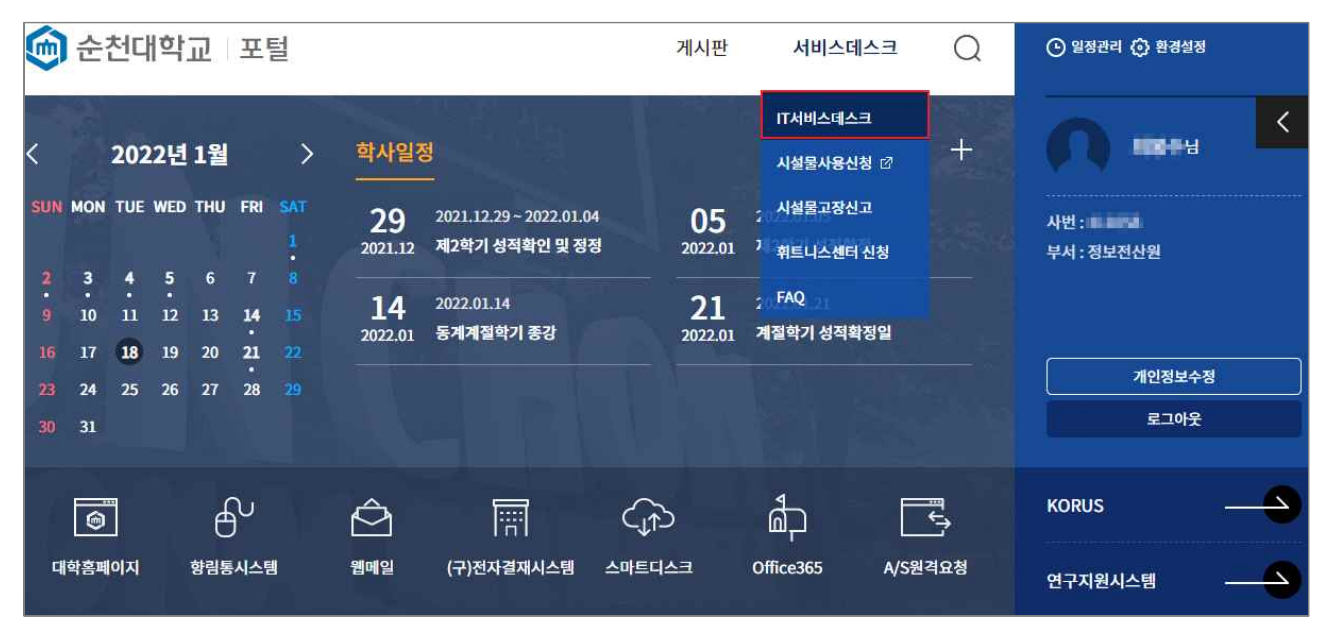

### 3. IT서비스데스크 메뉴 중 통합 클라우드 포털 로그인 계정 신청을 클릭합니다.

| 🏟 순천대학교 🛛 포털                         |                                             | 게시판                                                       | 서비스데스크                         | Q     | ⓒ 일정관리 | ⓒ 환경설정 |
|--------------------------------------|---------------------------------------------|-----------------------------------------------------------|--------------------------------|-------|--------|--------|
| 서비스테스크                               | IT서비스데스크                                    | $\odot$                                                   |                                |       | 름 인쇄   | 🎾 공유   |
| IT서비스데스크<br>HOME > 시비스테스크 > IT서비스테스크 |                                             |                                                           |                                |       |        |        |
| यक्षम                                | 니다.<br>학내구성원에게 제공되는 미<br>본인 글만 확인할 수 있으며, 1 | <mark>너비스데스크란</mark> ?<br>서비스를 신청할 수 있는<br>당당자 확인 후 접수 순서 | = 온라인 페이지입니다.<br>대로 처리되는 점 양해비 | 바랍니다. | A      |        |
| + 학내 PC 점검 신청                        |                                             |                                                           |                                |       |        |        |
| ╋ 학내 공용소프트웨어 사용 신청                   |                                             |                                                           |                                |       |        |        |
| ┼ IP ADDRESS 친규, 변경, 반납 신청           |                                             |                                                           |                                |       |        |        |
| ╋ 대학 홈페이지 배너/팝업 신청                   |                                             |                                                           |                                |       |        |        |
| ╋ 도메인 네임(DNS) 서버 등록 신청               |                                             |                                                           |                                |       |        |        |
| ╋ 보안서버(SSL) 사용신청                     |                                             |                                                           |                                |       |        |        |
|                                      |                                             |                                                           |                                |       |        |        |
| ╋ 무선인터넷 사용자(ID) 개설 신청                |                                             |                                                           |                                |       |        |        |
| + 통합 클라우드 포털 로그인 계정 신청               |                                             |                                                           |                                |       |        |        |
|                                      |                                             |                                                           |                                |       |        |        |

### 4. 신청하기를 클릭합니다.

| ···· 통합 클라우드 포틸 로그인 계정 신청                                                                                                    |        |
|----------------------------------------------------------------------------------------------------|--------|
| <ul> <li> 혁내 구성원을 대상으로 서비스하고 있는 통합 클라우드 포털을 이용하기 위한 로그인 계정을 신청하실 수 있습니다.</li> <li> 신청자: 교직원, 조교(학생은 자동 생성되며 통합로그인 계정으로 로그인 가능)</li> <li> 계정 생성 후 이용: cloud.scnu.ac.kr 접속 후 로그인하여 원하는 서비스 선택</li> <li> 다다자 의러쳐: 5157</li> </ul> |        |
| - B34 244.300                                                                                                    | ▶ 신청하기 |

### 5. 통합 클라우드 포털 로그인 계정 신청 게시판에서 글쓰기를 클릭합니다.

| ME > IT시비스 | 네스크 > 통합 클리우드 포텔 로그인 계정 신청                                                                                                    |                                                              |            |     |    |
|------------|----------------------------------------------------------------------------------------------------|--------------------------------------------------------------|------------|-----|----|
|            | <ul> <li> 학내 구성원을 대상으로 시비스하고 있는 통합 클라우드 포</li> <li>신청자·교직원, 조교(학생은 자동 생성되며 통합로그인 계</li> <li>계정 생성 후 이용: cloud.scnu.ac.kr 접속 후 로그인하여</li> <li>· 담당자 연락처: 5157</li> </ul> | 달을 이용하기 위한 로그인 계정을 신청하실 수 있습니다.<br>정으로 로그인 가능)<br>원하는 시비스 신택 | i.         |     |    |
| 전체1건       | ! 1/1페이지                                                                                                    | 10건 🗸 제목 🗸                                                   | 전체 🗸       |     | 검색 |
| 번호         | 제목                                                                                                    | 작성자                                                          | 등록일        | 조회수 | 첨부 |
| 1          | 대기 통합 계정 신청                                                                                                    | 최봉수                                                          | 2021.12.13 | 2   |    |
|            |                                                                                                    | 1                                                            |            |     |    |
|            |                                                                                                    | 1997 - N. M.                                                 |            |     |    |

#### 6. 신청양식을 작성한 다음 등록을 클릭하여 계정 신청을 완료합니다.

|                              | 신청자 정보 | 0    |            |
|------------------------------|--------|------|------------|
| 신청자                          |        | * 사번 |            |
| 직위(급)                        |        | * 소속 |            |
| 교내전화                         | •      | 휴대전화 |            |
| E                            | 신칭 정보  |      |            |
| 웹메일                          | •      | 이용목적 |            |
| 작성자                          |        |      |            |
| 파일                           |        |      | ī          |
|                              |        |      | 3 <b>-</b> |
|                              |        |      |            |
| 일을 Drag & Drop으로 점부할 수 있습니다. |        |      |            |
| 일을 Drag & Drop으로 정부할 수 있습니다. |        |      |            |

### □ Microsoft 365(이전 명칭 Office 365) 가입

1. cloud.scnu.ac.kr에 접속한 다음 생성된 계정으로 로그인합니다.

|   | 스쳐대하고 통하 클라오드 프럼   | :•: | <b>?</b> |
|---|--------------------|-----|----------|
|   | 군신내악교 종합 글다주느 포털   |     |          |
|   | 동압로그인 계정으로 로그인아세요. |     |          |
| * | 학번 혹은 사번 입력        |     |          |
| ۵ | 비밀번호 입력            |     |          |
|   | 로그인                |     |          |
|   |                    | 도움말 |          |

2. Microsoft 365 가입을 위하여 흑백으로 표시된 Microsoft 365 메뉴를 클릭합니다. (이미 계정이 있는 경우, 컬러로 표시됩니다.)

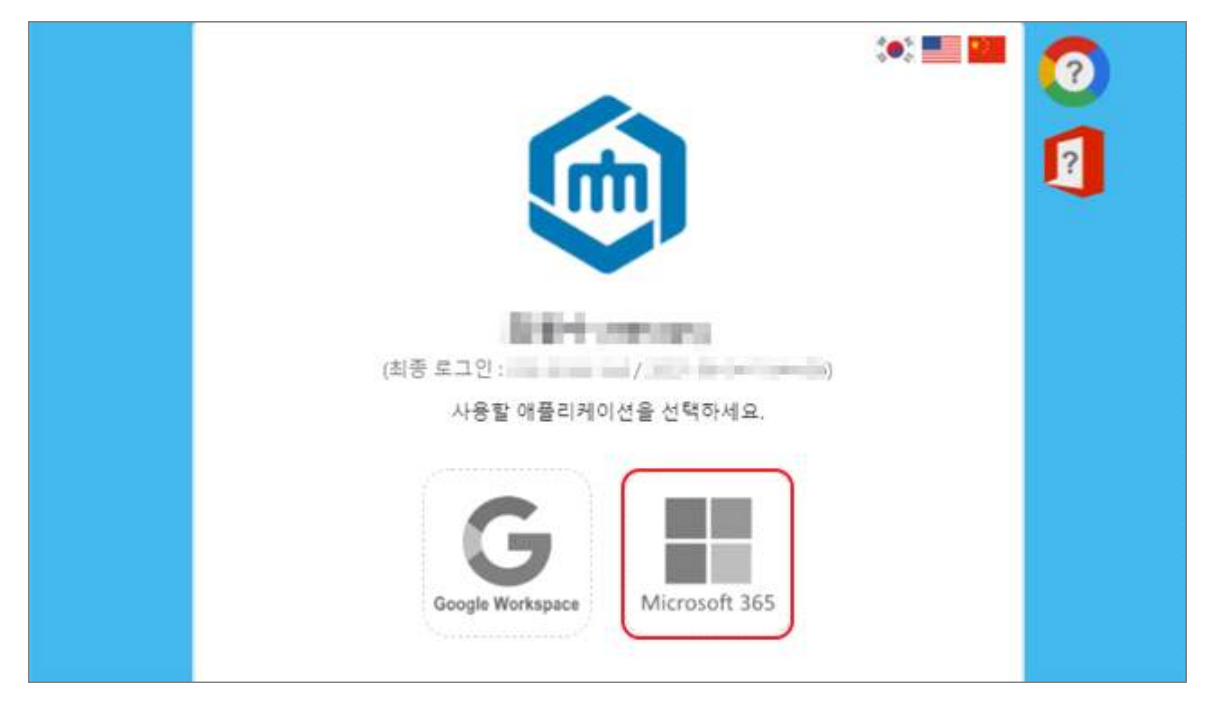

| Microsoft 365 계정 생성                                                                            |   |
|------------------------------------------------------------------------------------------------|---|
| <b>1. 약관 동의</b> 2. 정보 확인                                                                       |   |
| 서비스 이용 약관                                                                                      |   |
| 제 1 조 [목적]                                                                                     | 1 |
| 본 약관은 '클라우드 계정 관리 시스템'의 운영 및 이용 관리의 기준과 사용자 및 시스템 운영 주체의<br>권리, 의무 및 책임 사항을 정함을 목적으로 한다.       |   |
| 제 2 조 [적용 범위]                                                                                  |   |
| ☑ 필수] 서비스 이용 약관에 동의합니다.                                                                        |   |
| 개인정보 처리방침                                                                                      | 1 |
| 1.개요                                                                                           | 1 |
| 클라우드 계정을 생성하기 위해 다음과 같은 개인 정보를 수집하고 있으며, 관계 법령에 따라 개인<br>정보가 안전하게 관리될 수 있도록 필요한 사항을 처리하고 있습니다. |   |
| 2. 개인 정보 수집 및 이용에 대한 동의                                                                        | 4 |
| ☑ [필수] 개인정보 처리방침에 동의합니다.                                                                       |   |

3. 서비스 이용 약관 및 개인정보 처리방침 동의 후 다음 버튼을 클릭합니다.

4. 계정 정보 확인 후 Microsoft 365 계정에서 사용할 암호를 입력한 다음 Microsoft 365 계정 생성 버튼을 클릭하여 계정을 생성합니다.

| Microso                         | oft 365 계정 생성                                                  |
|---------------------------------|----------------------------------------------------------------|
| 1. 약관 동의                        | 2. 정보 확인                                                       |
| Office 365 ID                   | @t.scnu.ac.kr                                                  |
| 표시 이름                           | 481                                                            |
| 직함                              |                                                                |
| 학과                              | 100000-000                                                     |
| 암호                              | <br>8자 이상 (일패킷) (숫자) 특수 문자)                                    |
| 암호 확인                           |                                                                |
| 계정 생성을 진행하는 것은 'Microsoft 서비스 7 | 예약단'과 'Microsoft 개인정보처리방침단'에 동의하는 것으로<br>9. 제공된 리크를 화인하시고 바랍니다 |
| 신구입니니. 시세한 사용                   | 근 세승한 승규를 확인하시기 마랍니다.                                          |
| Microsoft 365 계                 | 정생성 취소                                                         |

5. Outlook(이메일), OneDrive와 Office 설치가 가능하도록 메뉴가 활성화되었으며, 계정 생성을 완료하기 위하여 해당 메뉴를 클릭합니다.

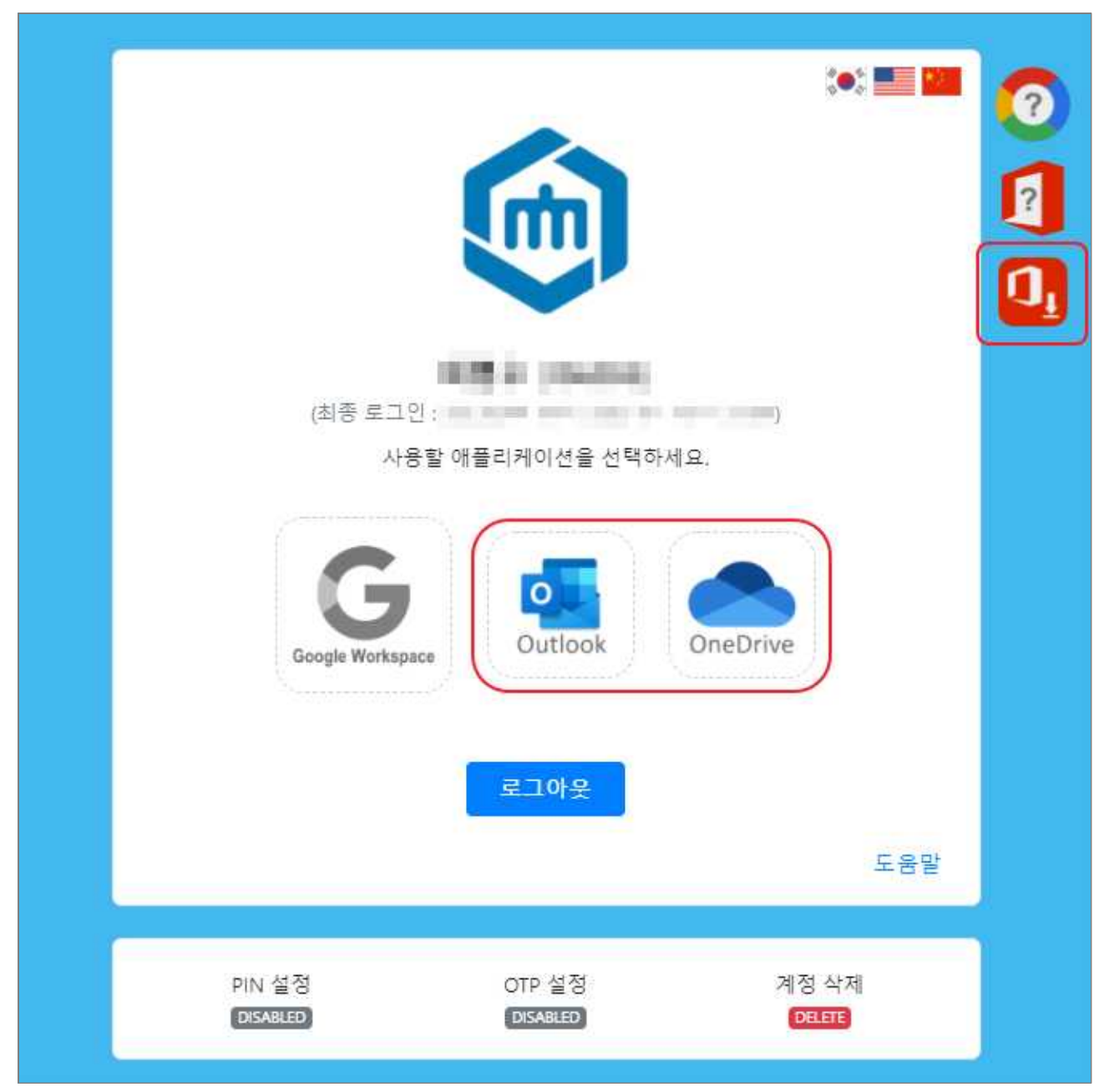

6. 로그인을 위하여 암호를 입력합니다.

| Interosore    |  |
|---------------|--|
| @t.scnu.ac.kr |  |
| 암호 입력         |  |
| 암호            |  |
| 암호를 잊어버렸음     |  |
| 다른 계정으로 로그인   |  |
|               |  |

7. 암호 재설정을 위한 본인 인증 수단(전화, 이메일)을 설정합니다.

| Microsoft                                                                                                    | @t.scnu.ac.kr | Ĩ           | ?   |
|----------------------------------------------------------------------------------------------------|---------------|-------------|-----|
| 계성에 대한 액세스 권한 유지!                                                                                                    |               |             |     |
| 회원님이 암호를 재설정할 수 있도록 보장하기 위해 몇 가지 정보를 수집하여 회원님의 신분을 확인해야 합니다. 이 정보를 활용하여 회원님을 스<br>다. 단지 회원님의 계정을 더욱 안전하게 유지하는 데 사용합니다. <mark>아래 옵션 중 최소 1개를 설정해야 합니다</mark> . | :팸으로 격리하지는 입  | <i>:</i> 습니 |     |
| 인증 전화 이(가) 구성되지 않았습니다. 지금 설정하세요.                                                                                                    |               |             |     |
| ① 인증 전자 메일 이(가) 구성되지 않았습니다. 지금 설정하세요.                                                                                                    |               |             |     |
| 마침 취소                                                                                                    |               |             |     |
| ©2022 Microsoft 법적 고지 사랑   개인정보보호                                                                                                    | 세션이 14:58에 만르 | 됩니          | ₽ŀ. |

### 8. 본인 인증 수단 설정 후 마침을 클릭하면 Microsoft 365 계정 생성이 완료됩니다.

| Microsoft                                                           | @t.scnu.ac.kr   | ?            |
|---------------------------------------------------------------------|-----------------|--------------|
|                                                                     |                 |              |
| 계성에 대한 액세스 권한 유지!                                                   |                 |              |
| 감사합니다! 암호를 잊은 경우 아래 정보를 사용하여 계정을 복구해 드립니다. 이 페이지를 닫으려면 "마침"을 클릭하세요. |                 |              |
| <истраниции 2010                                                    |                 |              |
| ⊘ 인증 전자 메일 이(가) @@hanmail.net(으)로 설정되었습니다. 변경                       |                 |              |
| 마침 취소                                                               |                 |              |
|                                                                     |                 |              |
|                                                                     |                 |              |
|                                                                     |                 |              |
|                                                                     |                 |              |
|                                                                     |                 |              |
|                                                                     |                 |              |
| ©2022 Microsoft 법적 고지 사항   개인정보보호                                   | 세션이 14:58에 만료됩니 | <b>□</b> ₽}. |

|   | 내계정        | ©?}                                                             | 2 |
|---|------------|-----------------------------------------------------------------|---|
|   | ( 내 계정     | 앱 및 디바이스                                                        |   |
| 8 | 개인 정보      | Office 👔 🖬 🕼 🚺                                                  |   |
|   | 구독         | 언어 ① 버전<br>한국어(대한민국) ✔ 64비트✔ Office 설치                          |   |
| Q | 보안 및 개인 정보 | 비즈니스용 Skype                                                     |   |
| 8 | 앱 사용 권한    | 언어 버전 버전<br>English (United States) ♥ 64비트♥ 비즈니스용 Skype Basic ♥ |   |
| ± | 앱 및 디바이스   |                                                                 |   |
| P | 노구 및 주가 기능 | iOS   Android   Windows                                         |   |

# □ Google Workspace(이전 명칭 Google G Suite) 가입

1. Google Workspace 가입을 위해 흑백으로 표시된 Google Workspace 메뉴를 클릭합니 다. (이미 계정이 있는 경우, 컬러로 표시됩니다.)

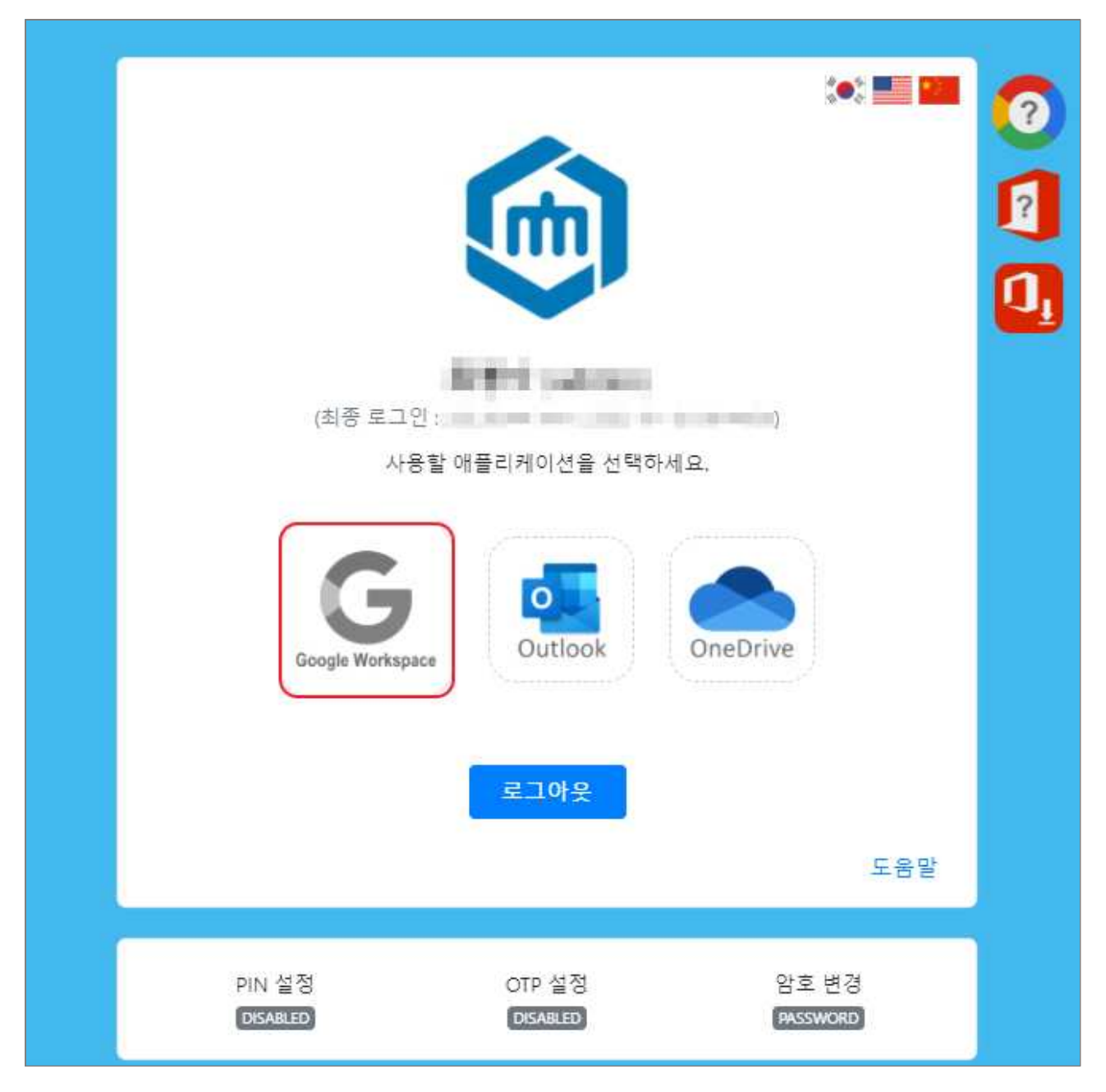

|                                         | Google Workspace 계정 생성                              |              |
|-----------------------------------------|-----------------------------------------------------|--------------|
|                                         | 1. 약관 동의 2. 정보 확인                                   |              |
| 서비스 이용 약관                               |                                                     |              |
| 제 1 조 [목적]                              |                                                     |              |
| 본 약관은 '클라우드 계정 관리<br>권리, 의무 및 책임 사항을 정힘 | 시스템'의 운영 및 이용 관리의 기준과 사용자 및<br>을 목적으로 한다.           | ! 시스템 운영 주체의 |
| 제 2 조 [적용 범위]                           |                                                     | *            |
| [                                       | ☑ 필수] 서비스 이용 약관에 동의합니다.                             |              |
| 개인정보 처리방침                               |                                                     | *            |
| 1. 개요                                   |                                                     |              |
| 클라우드 계정을 생성하기 위해<br>정보가 안전하게 관리될 수 있    | 다음과 같은 개인 정보를 수집하고 있으며, 관계<br>E록 필요한 사항을 처리하고 있습니다. | 비법령에 따라 개인   |
| 2. 개인 정보 수집 및 이용에 대                     | 한 동의                                                | -            |
| 8                                       | [필수] 개인정보 처리방침에 동의합니다.                              |              |
|                                         | 다음 취소                                               |              |

2. 서비스 이용 약관 및 개인정보 처리방침 동의 후 다음 버튼을 클릭합니다.

| 3. 💈 | 뤸메일 | ID를 | 입력한 | 다음 | 체크 | 버튼을 | 클릭합니다. |
|------|-----|-----|-----|----|----|-----|--------|
|------|-----|-----|-----|----|----|-----|--------|

| Goog                  | gle Workspace 계정 생성                 |
|-----------------------|-------------------------------------|
| <b>Goo</b> g<br>1. 약관 | gle Workspace 계정 생성<br>관동의 2.정보확인   |
| <b>Goo</b> g<br>1. 약콘 | gle Workspace 계정 생성<br>관등의 2. 정보확인  |
| <b>Goo</b> g<br>1. 약ਟ | gle Workspace 계정 생성<br>관등의 2. 정보 확인 |

4. 계정 정보 확인 및 통합 클라우드 포털 비밀번호를 입력한 다음 암호 확인 버튼을 클 릭합니다. (Google Workspace 계정 비밀번호는 통합 클라우드 포털 비밀번호와 동일하 게 생성됩니다.)

| Google Workspace ID |         | ing all states | @scnu.ac.kr 🗸 |
|---------------------|---------|----------------|---------------|
| Google Workspace ib |         | 사용 가능한 계7      | 철입니다.         |
| 표시 이름               |         | 10.0           |               |
| 직함                  |         |                |               |
| 부서                  |         |                |               |
|                     | 비밀번호 입력 | 암호 확           | 인             |

| Coogle Workspace 계정 생성         1. 약관 동의       2. 정보 확인                                                                                                    |                                |  |  |  |
|----------------------------------------------------------------------------------------------------|--------------------------------|--|--|--|
| Google Workspace ID                                                                                                    | @scnu.ac.kr ✓<br>사용 가능한 계정입니다. |  |  |  |
| 표시 이름                                                                                                    | 4.9-1                          |  |  |  |
| 직함                                                                                                    |                                |  |  |  |
| 부서                                                                                                    |                                |  |  |  |
| 계정 생성을 진행하는 것은 'Google 서비스 약관대'과 'Google 개인정보처리방침대'에 동의하는 것으로<br>간주됩니다. 자세한 사항은 제공된 링크를 확인하시기 바랍니다.<br>통합 클라우드 포털 비밀번호를 입력해주세요.<br>Google Workspace 계정 생성 취소 |                                |  |  |  |

5. 비밀번호 입력 후 활성화된 Google Workspace 계정 생성 버튼을 클릭합니다.

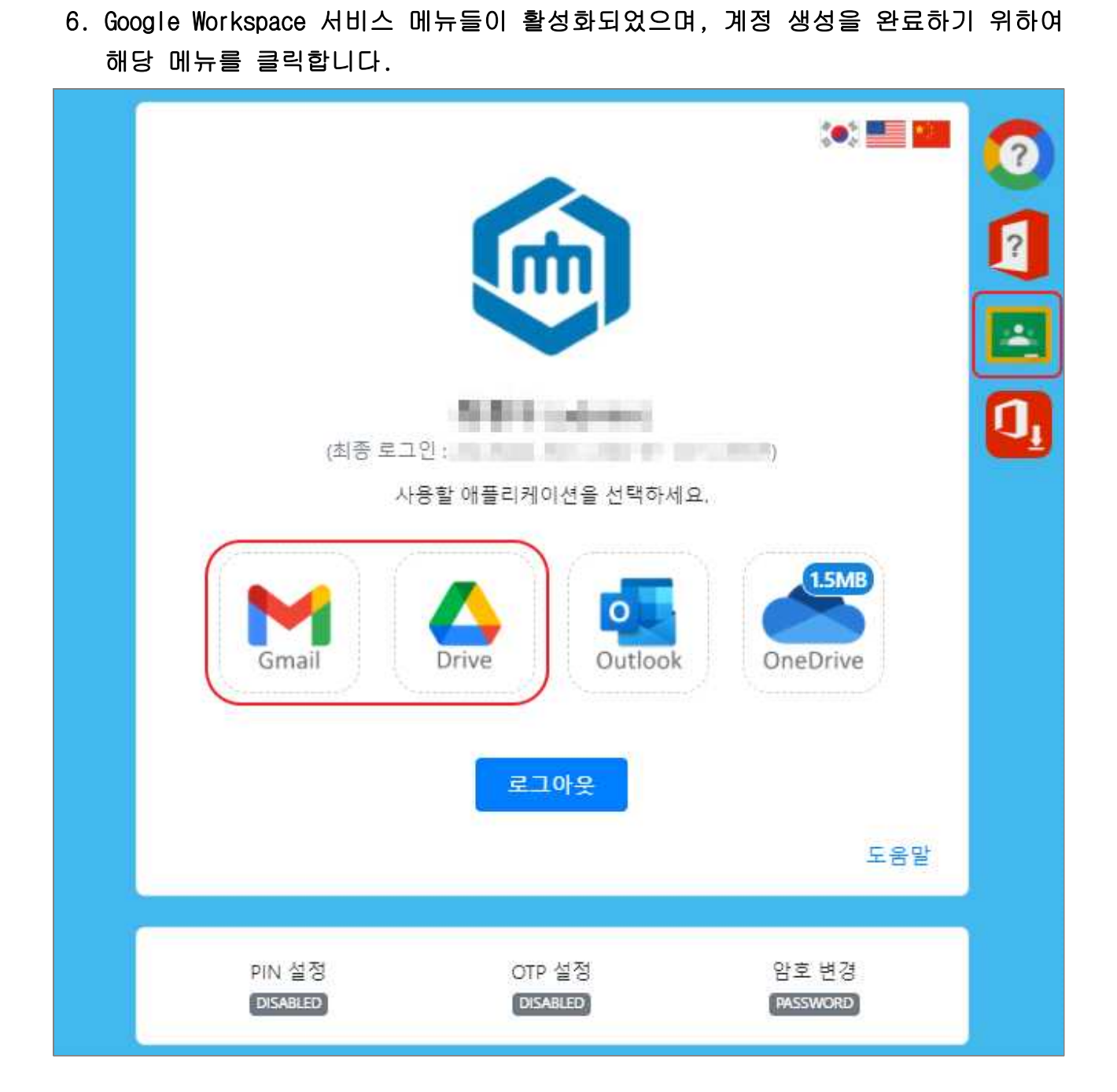

 재 계정 시작에 대한 Google 서비스 약관과 Google 개인정보취급방침에 대한 동의 버튼을 클릭하면 계정 생성이 완료됩니다.

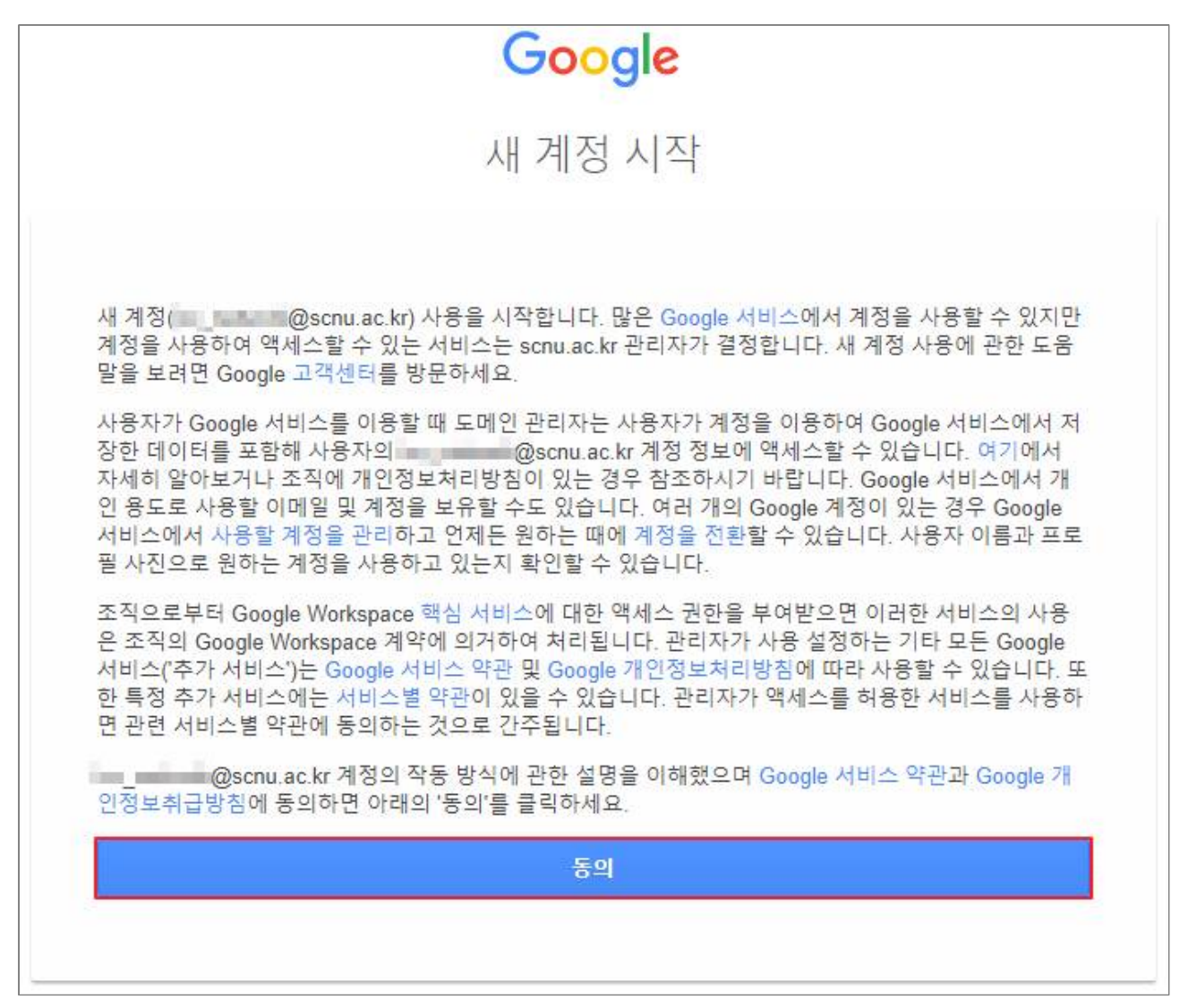

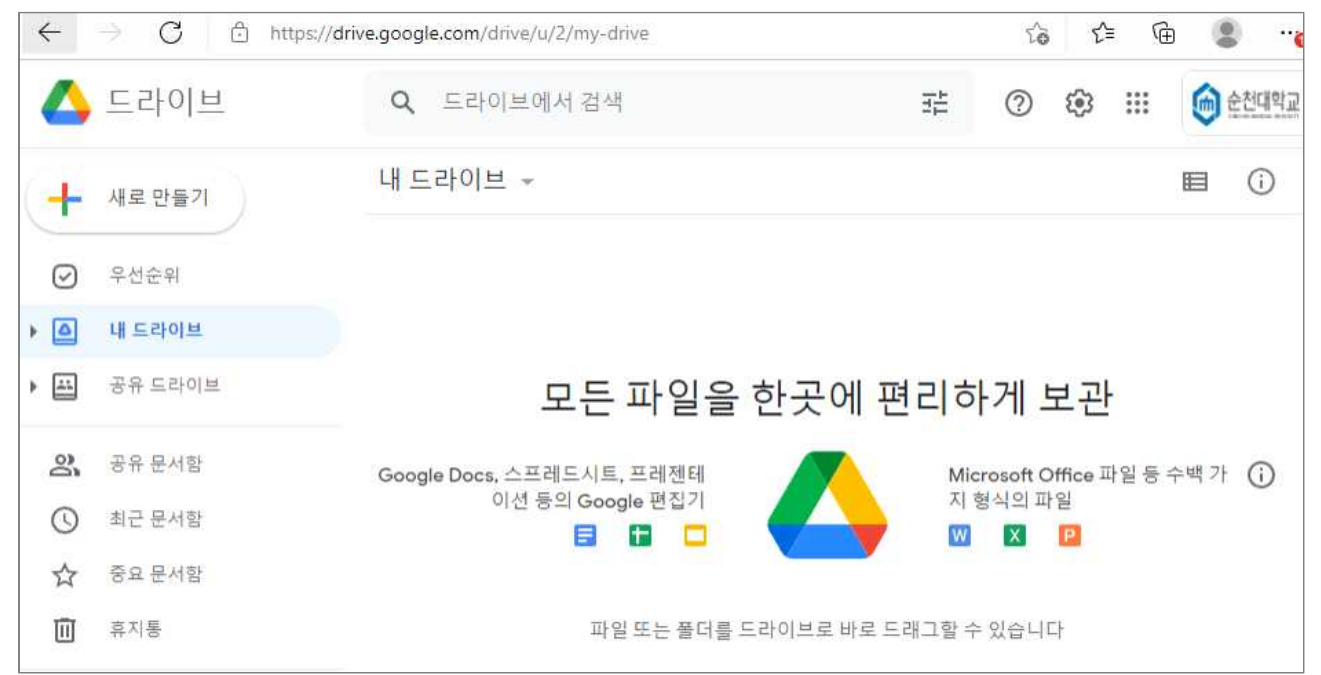